# セキュアファイアウォールアプライアンス上の ユーザのパスワード変更

| 内容                                    |
|---------------------------------------|
|                                       |
| 前提条件                                  |
| <u>要件</u>                             |
| 使用するコンポーネント                           |
| <u>背景説明</u>                           |
| <u>FMC Webインターフェイスのパスワードの変更</u>       |
| <u>FMC/FTD CLIパスワードの変更</u>            |
| <u>FDM Webインタフェース・パスワードの変更</u>        |
| <u>WebインターフェイスからのFXOS/FCMパスワードの変更</u> |
| <u>CLIからのFXOS/FCMパスワードの変更</u>         |
| 関連情報                                  |

## はじめに

このドキュメントでは、さまざまなCisco Secure FirewallプラットフォームでWebインターフェ イスとCLIのパスワードを変更する手順について説明します。

#### 前提条件

要件

次のテクノロジーに関する基本的な知識があることが推奨されます。

- Cisco Secure Firewall Management Center(FMC)
- Cisco Secure Firewall Device Manager(FDM)
- Cisco Firepower eXtensibleオペレーティングシステム(FXOS)
- Cisco Firepowerシャーシマネージャ(FCM)
- Cisco Secure Firewall Threat Defense(FTD)

使用するコンポーネント

このドキュメントの情報は、次のソフトウェアとハードウェアのバージョンに基づいています。

- FXOS v2.12(0.498)を搭載したCisco Firepower 4110。
- Cisco Secure Firewall Management Center 2600 v7.4
- Cisco Secure Firewall Threat DefenseはFDM v7.1で管理されます。

このドキュメントの情報は、特定のラボ環境にあるデバイスに基づいて作成されました。このド キュメントで使用するすべてのデバイスは、クリアな(デフォルト)設定で作業を開始していま す。本稼働中のネットワークでは、各コマンドによって起こる可能性がある影響を十分確認して ください。

#### 背景説明

このドキュメントに関する特定の要件は次のとおりです。

- 管理者権限を持つユーザアカウントでデバイスにアクセスする
- Cisco Secure Firewall Threat Defenseの手順では、バージョン7.0以降を使用する必要があります
- Cisco Secure Firewall Management Centerの手順では、バージョン7.0以降を使用する必要 があります
- Firepower Chassis Manager(FCM)手順では、バージョン2.10.1.159以降を使用する必要があります

### FMC Webインターフェイスのパスワードの変更

#### ステップ1:Systemに移動します。Usersをクリックします。

| Firewall Management Center<br>Overview / Dashboards / Dashboard                                                                   | Overview | Analysis    | Policies | Devices      | Objects       | Integration |   |     |         | Deploy                                                                   | ۵ 🚱 🛛                                                              | admin ~ dudu SECURE                                         |
|----------------------------------------------------------------------------------------------------|----------|-------------|----------|--------------|---------------|-------------|---|-----|---------|--------------------------------------------------------------------------|--------------------------------------------------------------------|-------------------------------------------------------------|
| Summary Dashboard (restrict, disabloard)<br>Provides a summary of activity on the appliance<br>Network × Threats Intrusion Events | Status ( | Geolocation | QoS      | Zero Trust   | +             |             |   |     |         | Configuration<br>Users<br>Domains<br>Product Upgrades<br>Content Updates | Health<br>Monitor<br>Policy<br>Events<br>Exclude<br>Monitor Alerts | Monitoring<br>Audit<br>Syslog<br>Statistics<br>Tools        |
| Unique Applications over Time                                                                                                    |          | -           | - ×      | ▶ Top Web Ap | oplications S | een         | - | - × | ► Top C | Licenses<br>Smart Licenses<br>Classic Licenses                           |                                                                    | Backup/Restore<br>Scheduling<br>Import/Export<br>Data Purge |

#### ステップ2:パスワードを変更するユーザを特定し、鉛筆アイコンをクリックします。

| Firewall Management C<br>System / Users / Users | Center Overview            | Analysis  | Policies     | Devices | Objects | Integration           | De                | eploy | ۹ | ¢ | 0      | $admin  \lor $ | olada SI | ECURE     |
|-------------------------------------------------|----------------------------|-----------|--------------|---------|---------|-----------------------|-------------------|-------|---|---|--------|----------------|----------|-----------|
| Users User Roles External A                     | uthentication Single Sign- | -On (SSO) |              |         |         |                       |                   |       |   |   |        |                |          |           |
|                                                 |                            |           |              |         |         |                       |                   |       |   |   |        |                | Create   | User      |
|                                                 |                            |           |              |         |         |                       |                   |       |   | [ | Filter |                |          |           |
| Usemame                                         | Real Name                  | Ro        | les          |         |         | Authentication Method | Password Lifetime |       |   |   |        | Enable         | d Act    | tions     |
| admin                                           |                            | Ac        | Iministrator |         |         | Internal              | Unlimited         |       |   |   |        |                | 0        | $\supset$ |

| Users User Roles External Authentication Single Sign-On (SSO) | cles Devices Objects Integration                                                                                                    | Deploy Q 💕 Q admin ~ diske SECUR |
|---------------------------------------------------------------|----------------------------------------------------------------------------------------------------|----------------------------------|
|                                                               | User Configuration                                                                                                    |                                  |
|                                                               | User Name     admin       Real Name                                                                                                    |                                  |
|                                                               | Options Check Password Kreatt on Login<br>Options Exempt from Browser Session Timeout                                                                                                    |                                  |
|                                                               | Administrator     Administrator     External Database User (Read Only)     Security Analyst     Security Analyst (Read Only)     Security Analyst (Read Only)     Security Approver     Intrusion Admin     Access Admin     Network Admin     Maintenance User     Discovery Admin     Threat Intelligence Director (TID) User |                                  |

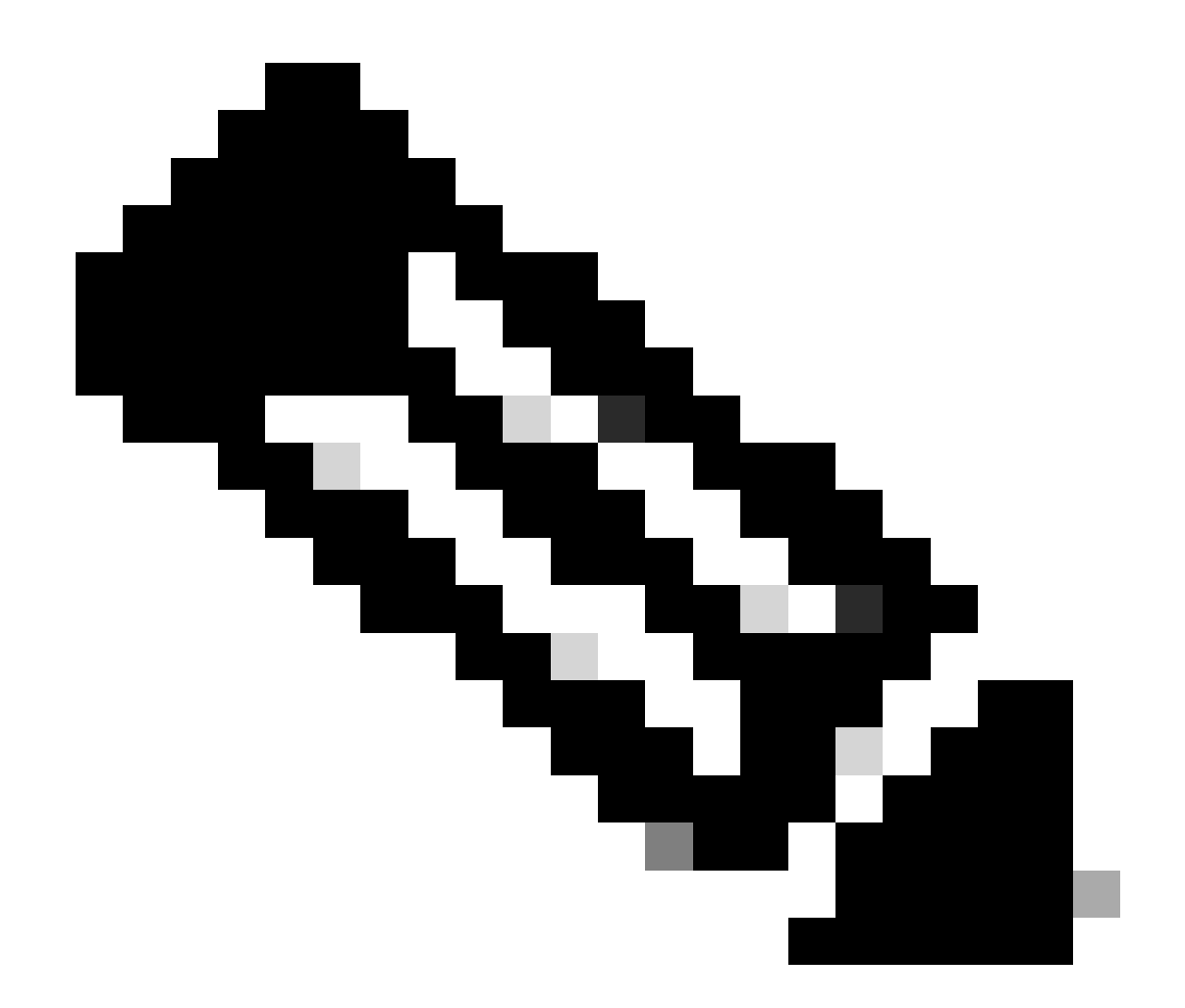

注:FMCの場合、Webインターフェイスとコマンドラインインターフェイス(CLI)のユー ザ/パスワードは独立していることに注意してください。

## FMC/FTD CLIパスワードの変更

ステップ1:SSHまたはコンソールケーブルを使用してアプライアンスにログインし、次のコマンドを適用します。

>configure password

ステップ2:現在のパスワード、新しいパスワードの順に入力し、入力したパスワードを確認して、Enterキーを押します。

> configure password Enter current password: Enter new password: Confirm new password: Password Update successful.

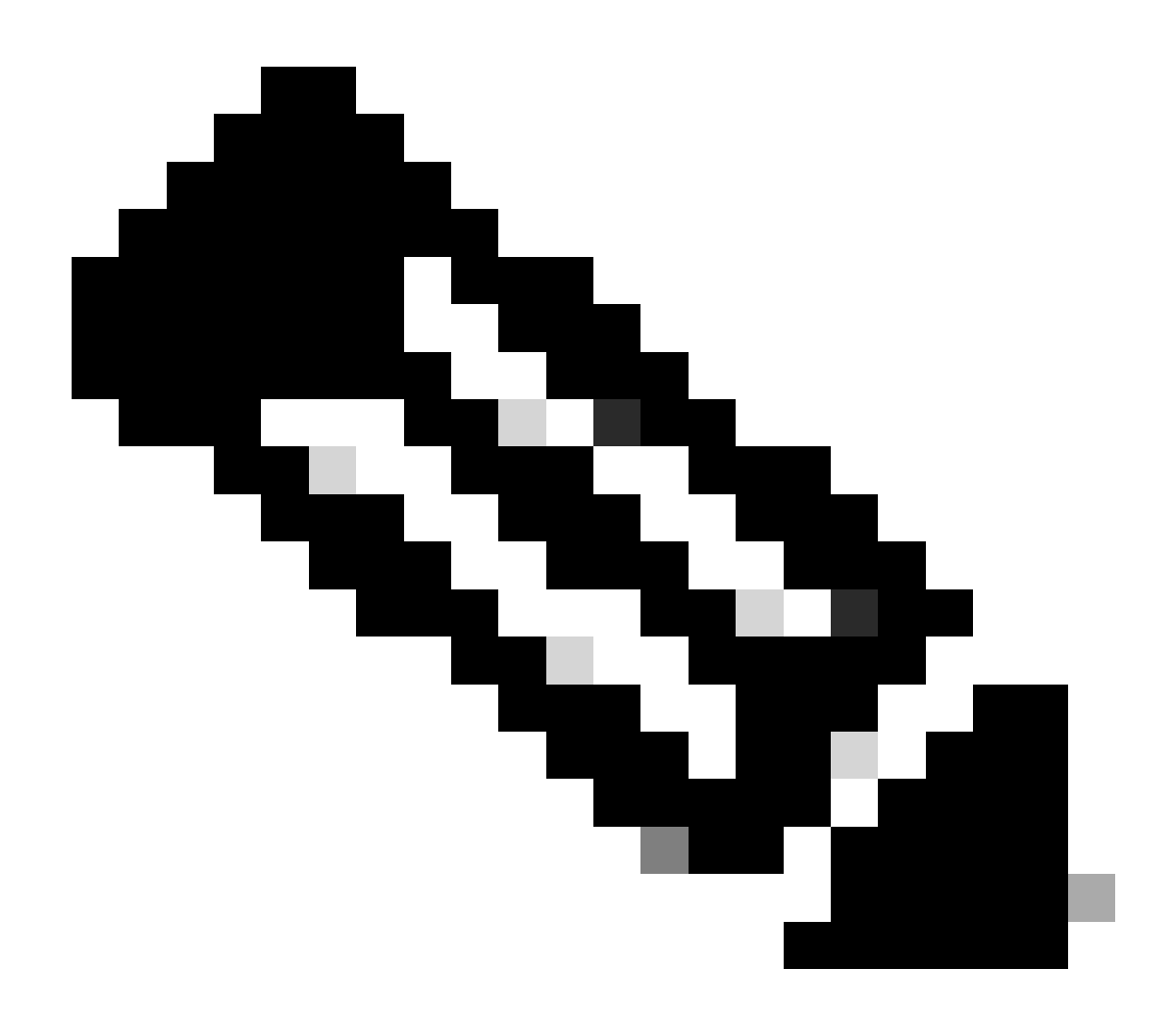

注意: FDMによって管理されるFTDの場合、CLIパスワードの変更はFDM Webインタフェ ースのパスワードに影響を与えます。

### FDM Webインタフェース・パスワードの変更

1. admin >Profileに移動します。

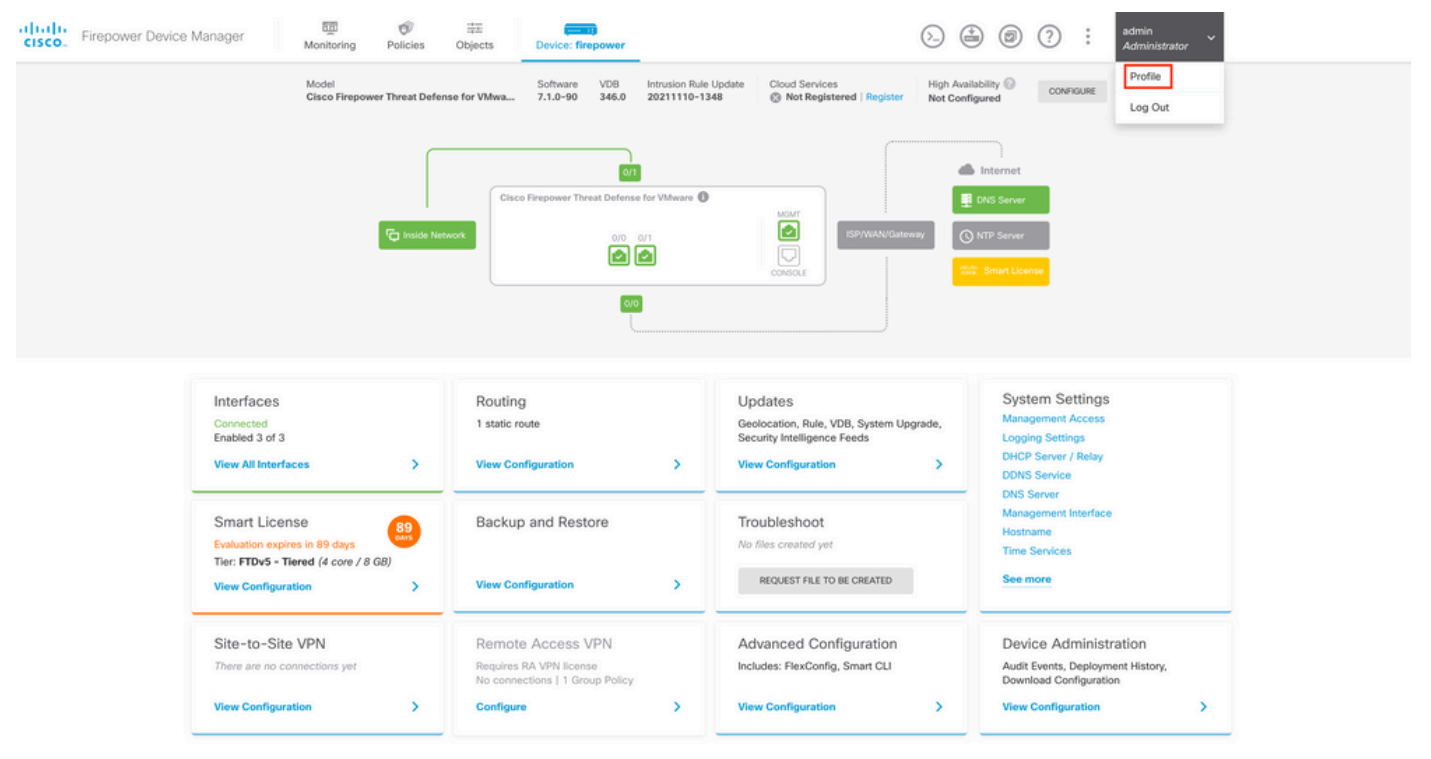

ステップ 2: Passwordをクリックし、Current Password、New Password、およびConfirm Passwordの各フィールドに入力してから、CHANGEボタンをクリックして手順を確認します。

| cisco. Firepower Device Manager | 题 🛷 莊王<br>Monitoring Policies Objects | Device: firepower                 | (C) (C) (C) (C) (C) (C) (C) (C) (C) (C)                                                                                                    | × |
|---------------------------------|---------------------------------------|-----------------------------------|----------------------------------------------------------------------------------------------------|---|
|                                 | User Profile                          | semame Role<br>dmin Administrator |                                                                                                    |   |
|                                 | Profile Password                      | possible, so make sure you        | PASSWORD MUST                                                                                                    |   |
|                                 | Current Password                      | you set.                          | <ul> <li>Be 8 - 128 characters</li> <li>Have at least one lower and one upper case letter</li> <li>Have at least one digit</li> <li>Have at least one special character</li> <li>Not contain repeated letters</li> </ul> |   |
|                                 | New Password                          | <b>⊘</b>   <u>Generate</u>        |                                                                                                    |   |
|                                 | Confirm Password                      | Show r                            | assword                                                                                                    |   |
|                                 | CHANGE                                |                                   |                                                                                                    |   |

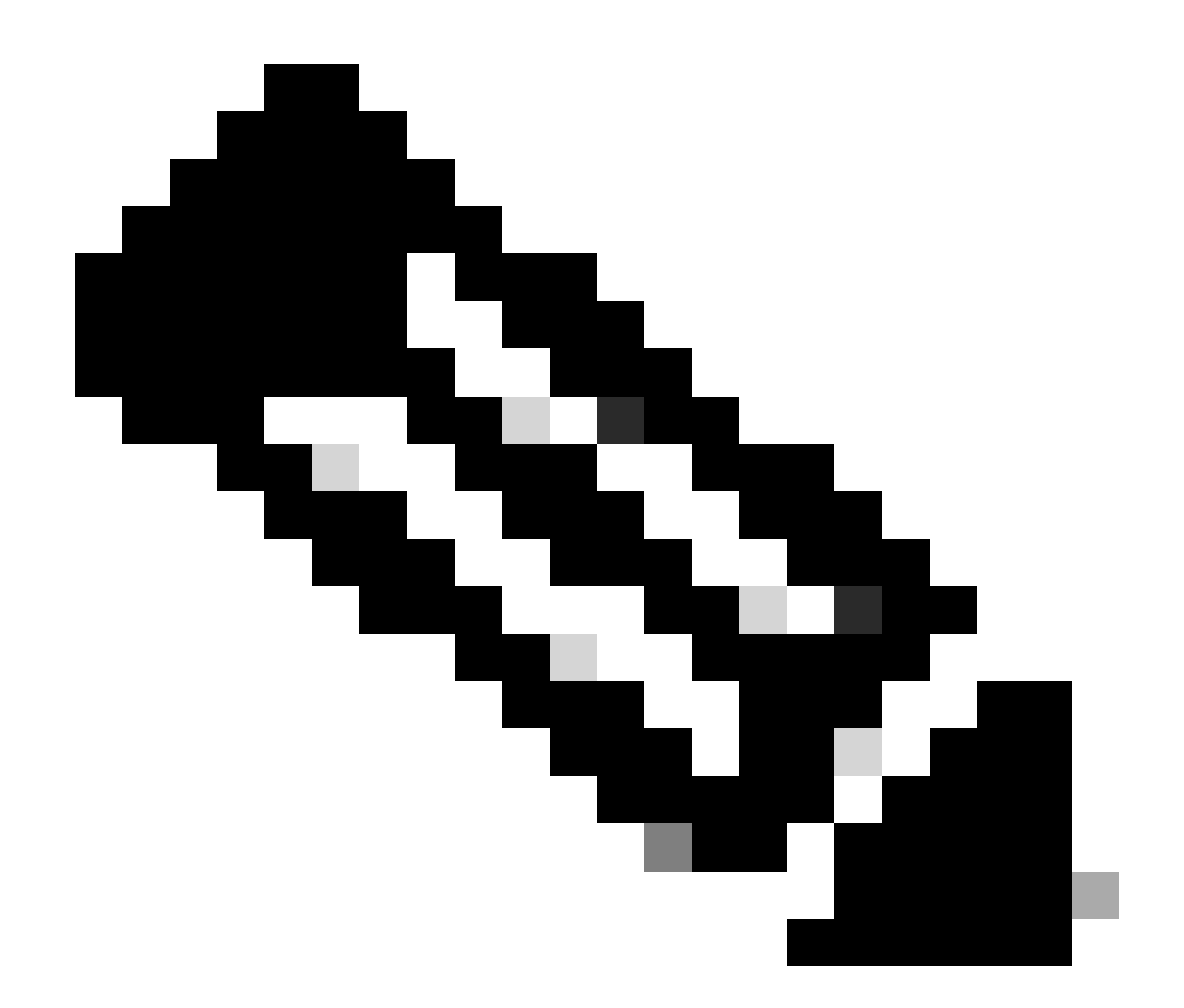

注意: FDM Webインタフェースからのパスワードの変更は、FTD CLIパスワードに影響を 与えることに注意してください。

# WebインターフェイスからのFXOS/FCMパスワードの変更

ステップ1: System > User Managementの順に移動します。

| iew Interfaces Logical Device                                            | es Security Engine Platf                                                                                                    | orm Settings                                                                                            |                                                                     |                                                                                              |                                |                                                                                                    |                                    | System     | ools He |
|--------------------------------------------------------------------------|----------------------------------------------------------------------------------------------------|----------------------------------------------------------------------------------------------------|---------------------------------------------------------------------|----------------------------------------------------------------------------------------------|--------------------------------|----------------------------------------------------------------------------------------------------|------------------------------------|------------|---------|
|                                                                          |                                                                                                    |                                                                                                    |                                                                     |                                                                                              |                                | Configuration                                                                                                    | Licensing                          | Updates    | User Ma |
| 4110-02 10.88.171.88                                                     |                                                                                                    |                                                                                                    |                                                                     |                                                                                              |                                |                                                                                                    |                                    |            |         |
| del: Cisco Firepower 4110 Se                                             | curity Appliance Version                                                                                                    | on: 2.12(0.498)                                                                                         | Operational State:                                                  | Operable                                                                                     |                                |                                                                                                    | Chassis Uptime                     | 07:13:02:1 | 13 Ú 4  |
|                                                                          |                                                                                                    |                                                                                                    |                                                                     |                                                                                              |                                |                                                                                                    |                                    |            |         |
|                                                                          |                                                                                                    |                                                                                                    | Network Module 1                                                    | Network M                                                                                    | adule ? : Emotu                | Network Medule 3                                                                                                 | Empty                              |            |         |
| CONSOLE MGMT USB                                                         |                                                                                                    |                                                                                                    | 1 3 5                                                               | 7                                                                                            | outre 2 : Empty                | Hervork Plotate 3                                                                                                | . Empty                            |            |         |
| Power 1 - Running                                                        |                                                                                                    | Removed =                                                                                               |                                                                     |                                                                                              |                                |                                                                                                    |                                    |            |         |
|                                                                          |                                                                                                    | )                                                                                                    | 2 4 6                                                               | 8                                                                                            |                                |                                                                                                    |                                    |            | J       |
| FAULTS                                                                   | INTERFACE                                                                                                    | ŝ                                                                                                    | INSTANCES                                                           |                                                                                              | LICENSE                        | INVENTORY                                                                                                    |                                    |            |         |
| 1(1)                                                                     | 2(2) 4                                                                                                    | 4                                                                                                    | 0                                                                   | 1                                                                                            | Smart Agent                    | 1(1) 6(6)                                                                                                    | 1(2)                               |            |         |
| CRITICAL                                                                 | A MAJOR                                                                                                    | N 🛞 UP                                                                                                  | O DOWN                                                              | () UP                                                                                        | UNREGISTERED                   | Security Engine 😤 Fans                                                                                           | Power Supp                         | olies      |         |
|                                                                          |                                                                                                    |                                                                                                    |                                                                     |                                                                                              |                                |                                                                                                    |                                    |            |         |
|                                                                          |                                                                                                    |                                                                                                    |                                                                     |                                                                                              |                                |                                                                                                    |                                    |            |         |
| Select All Faults Cance                                                  | Selected Faults Acknowledge                                                                                                    |                                                                                                    |                                                                     |                                                                                              |                                |                                                                                                    |                                    |            |         |
| Select All Faults Cance<br>Severity                                      | Selected Faults Acknowledge                                                                                                    |                                                                                                    |                                                                     | Cause                                                                                        | Occurrence                     | Time                                                                                                    | Acknowledg                         | ed         |         |
| Select All Faults Cance                                                  | Selected Faults Acknowledge Description Network Module 2 removed with                                                                                                    | en in online state. It is recor                                                                         | mmended to set mo                                                   | Cause<br>module-suprise-remo                                                                 | Occurrence<br>val 1            | Time<br>2022-05-25715:31:41.087                                                                                  | Acknowledg                         | ed         |         |
| Select All Faults. Cance<br>Severity<br>© CRITICAL<br>♥ MAJOR            | I Selected Faults Acknowledge  Description  Network Module 2 removed with Auto registration of device for                                                                            | ien in online state. It is recor<br>zelemetry failed. Error: Smar                                       | mmended to set mo<br>rt Licensing is dereg                          | Cause<br>module-suprise-remo<br>telemetry-registration-                                      | Occurrence<br>val 1<br>fail 32 | Time<br>2022-05-25T15:31:41.087<br>2023-09-21T07:03:14.543                                                       | Acknowledg<br>no<br>no             | ed         |         |
| Select All Faults. Cance<br>Severity<br>© CRITICAL<br>V MAJOR<br>V MAJOR | Selected Faults Acknowledge     Description     Network Module 2 removed w     Auto registration of device for     ether port 1/2 on fabric interco                                  | ien in online state. It is recor<br>telemetry failed. Error: Smar<br>nnect A oper state: link-dow       | mmended to set mo<br>rt Licensing is dereg<br>in, reason: Link fail | Cause<br>module-suprise-remo<br>telemetry-registration-<br>link-down                         | Val 1<br>fail 32               | Time<br>2022-05-25115:31:41.087<br>2023-09-21107:03:14.543<br>2023-09-26106:14:20.157                            | Acknowledg<br>no<br>no<br>no       | ed         |         |
| Select All Faults. Cance<br>Severity<br>© CRITICAL<br>♥ MAJOR<br>♥ MAJOR | Selected Faults Acknowledge     Description     Network Module 2 removed w     Auto registration of device for     ether port 1/2 on fabric interco     Config backup may be outdate | ien in online state. It is recor<br>telemetry failed. Error: Smar<br>innect A oper state: link-dow<br>d | mmended to set mo<br>rt Licensing is dereg<br>m, reason: Link fail  | Cause<br>module-suprise-remo<br>telemetry-registration-<br>link-down<br>config-backup-outdal | Val 1<br>fail 32<br>1<br>red 1 | Time<br>2022-05-25715:31:41.087<br>2023-09-21707:03:14.543<br>2023-09-26706:14:20.157<br>2022-10-08T20:58:10.546 | Acknowledg<br>no<br>no<br>no<br>no | ed         |         |

#### ステップ2:パスワードを変更するユーザを特定し、鉛筆アイコンをクリックします。

| Overview    | Interfaces | Logical Devices | Security Engine  | Platform Settings |                 |                |           | System  | Tools Hel | p admin |
|-------------|------------|-----------------|------------------|-------------------|-----------------|----------------|-----------|---------|-----------|---------|
|             |            |                 |                  |                   |                 | Configuration  | Licensing | Updates | User Man  | agement |
| Local Users | Settings   |                 |                  |                   |                 |                |           |         |           |         |
|             |            |                 |                  |                   |                 |                |           |         | Add       | Jser    |
| Username    |            |                 | Roles            |                   | User Expiration | Account Status |           |         |           |         |
| admin       |            |                 | Admin, Read-Only |                   | never           | active         |           |         | /         |         |

#### <u>ステップ3:新しいパスワードを設定して、Saveをクリックします。</u>

| Overview Interfaces Logical Device | s Security Engine Platform | Settings         |                             |                       |         |                |           | System  | Tools Help admin |
|------------------------------------|----------------------------|------------------|-----------------------------|-----------------------|---------|----------------|-----------|---------|------------------|
|                                    |                            |                  |                             |                       |         | Configuration  | Licensing | Updates | User Management  |
| Local Users Settings               |                            |                  |                             |                       |         |                |           |         |                  |
|                                    |                            |                  |                             |                       |         |                |           |         |                  |
|                                    |                            |                  |                             |                       |         |                |           |         | Add User         |
| Username                           | Roles                      | User Expiration  |                             |                       |         | Account Status |           |         |                  |
| admin                              | Admin, Read-Only           | never            |                             |                       |         | active         |           |         | / 6              |
|                                    |                            | Edit admin       |                             |                       | ? X     |                |           |         |                  |
|                                    |                            | User Name *      | admin                       |                       |         |                |           |         |                  |
|                                    |                            | First Name       |                             |                       |         |                |           |         |                  |
|                                    |                            | Last Name        |                             |                       |         |                |           |         |                  |
|                                    |                            | Email            | example@example.com         |                       |         |                |           |         |                  |
|                                    |                            | Phone Number     | +X00000000X                 |                       |         |                |           |         |                  |
|                                    |                            | Password         | •••••                       | Set: Yes              |         |                |           |         |                  |
|                                    |                            | Confirm Password | ••••••                      |                       |         |                |           |         |                  |
|                                    |                            | Account Status   | Active O Inactive           |                       |         |                |           |         |                  |
|                                    |                            | User Role        | Read-Only<br>Admin          | ]                     |         |                |           |         |                  |
|                                    |                            |                  | Operations<br>AAA           |                       |         |                |           |         |                  |
|                                    |                            |                  | All the user roles have rea | )<br>d only role by c | lefault |                |           |         |                  |
|                                    |                            | Account Expires  |                             |                       |         |                |           |         |                  |
|                                    |                            | Expiry Date:     |                             | (mm/dd/yyyy)          |         |                |           |         |                  |
|                                    |                            |                  |                             |                       |         |                |           |         |                  |
|                                    |                            |                  |                             | Save                  | Cancel  |                |           |         |                  |
|                                    |                            |                  |                             |                       |         |                |           |         |                  |

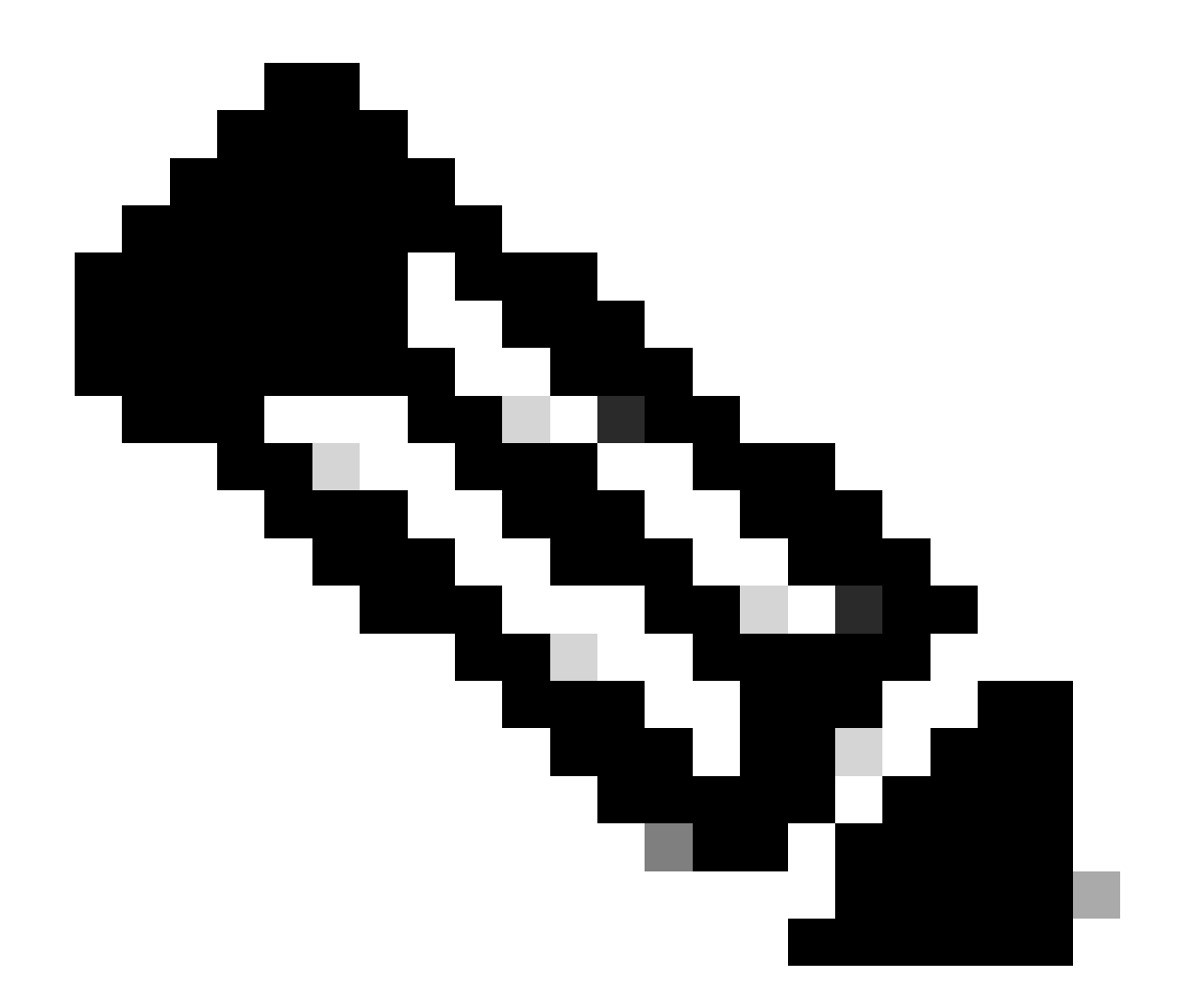

注:Webインターフェイスからパスワードを変更すると、FXOS CLIパスワードに影響が及ぶことに注意してください。

# CLIからのFXOS/FCMパスワードの変更

ステップ1:FXOS CLIにログインし、次のコマンドを実行して、確認したユーザのリストを表示します。

FPR4110# scope security FPR4110 /security # show local-user User Name First Name Last name ------admin ciscotac

#### ステップ2:パスワードを変更するユーザを識別し、次のコマンドを実行します。

FPR4110 /security # scope local-user ciscotac
FPR4110 /security/local-user # set password
Enter a password:
Confirm the password:
FPR4110 /security\* # commit-buffer
FPR4110 /security #

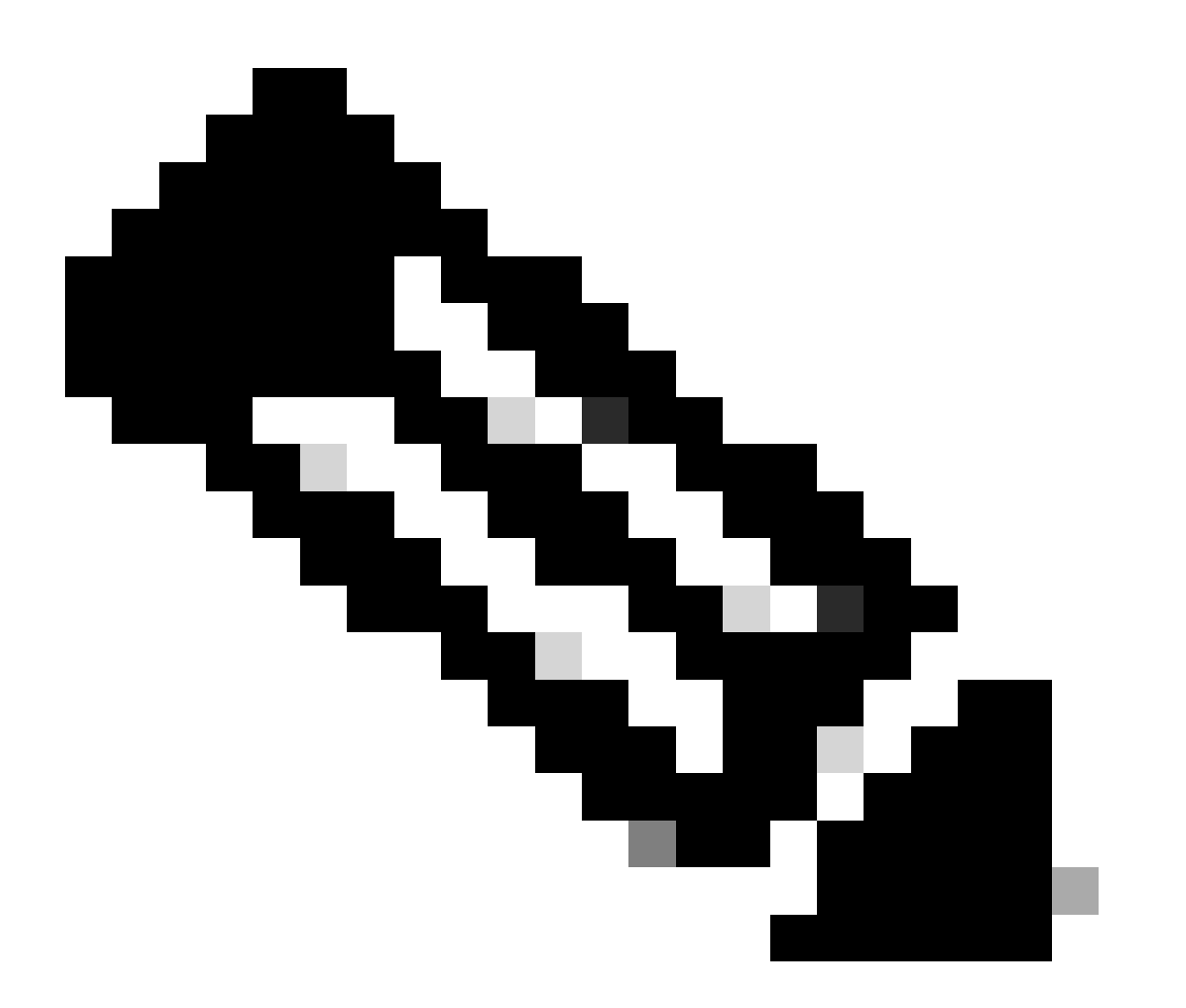

注:FXOS CLIからのパスワード変更は、Webインターフェイスのパスワードに影響することに注意してください。

### 関連情報

シスコのテクニカルサポートとダウンロード

翻訳について

シスコは世界中のユーザにそれぞれの言語でサポート コンテンツを提供するために、機械と人に よる翻訳を組み合わせて、本ドキュメントを翻訳しています。ただし、最高度の機械翻訳であっ ても、専門家による翻訳のような正確性は確保されません。シスコは、これら翻訳の正確性につ いて法的責任を負いません。原典である英語版(リンクからアクセス可能)もあわせて参照する ことを推奨します。